# Truma CP plus

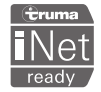

#### PL Instrukcja obsługi

Strona 02

Proszę przechowywać w pojeździe

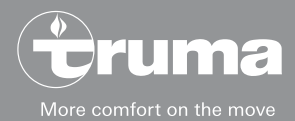

# Panel obsługi Truma CP plus

## Spis treści

#### Instrukcja obsługi

| Przeznaczenie<br>Wskazówki bezpieczeństwa<br>Ważno wskazówki | 333 |
|--------------------------------------------------------------|-----|
| Wskaźniki i elementy obsługi                                 | 4   |
| Pokrętło / przycisk                                          | 4   |
| Przycisk powrotu                                             | 4   |
| Pierwsze uruchomienie                                        | 5   |
| Uruchamianie                                                 | 5   |
| Funkcje                                                      | 5   |
| Włączanie / wyłączanie                                       | 5   |
| Tryb APP w połączeniu z iNet Box                             | 6   |
| Zmienianie temperatury pomieszczenia                         | 6   |
| Zmiana stopnia ciepłej wody                                  | 7   |
| Wybór rodzaju energii                                        | 7   |
| Wybór stopnia dmuchawy                                       | 8   |
| Ustawianie zegara sterującego                                | 10  |
| Włączanie / wyłączanie oświetlenia                           | 12  |
| Ustawianie czasu                                             | 12  |
| Menu serwisowe                                               | 13  |
| Wskazania specjalne                                          | 15  |
| Dostępne napięcie sieciowe 230 V $\sim$                      | 15  |
| Aplikacja Truma App z modułem iNet Box                       | 15  |
| Pilot na podczerwień (IR) (system klimatyzacyjny)            | 15  |
| Zewnętrzny panel obsługi (CI-BUS)                            | 15  |

| Ostrzeżenie Zakłócenie                                        | 16<br>16 |
|---------------------------------------------------------------|----------|
| Konserwacja                                                   | 17       |
| Utylizacja                                                    | 17       |
| Dane techniczne                                               | 17       |
| Instrukcja poszukiwania błędów w ogrzewaniu                   |          |
| Combi Gas (H)                                                 | 18       |
| Instrukcja poszukiwania błędów w ogrzewaniu                   |          |
| Combi Diesel (H)                                              | 20       |
| Instrukcja poszukiwania błędów w systemie klimatyzacyjnym (A) | 21       |

## Stosowane symbole

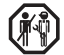

Montażu i naprawy urządzenia wolno dokonywać wyłącznie fachowcom.

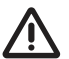

A Symbol wskazuje na możliwe zagrożenia.

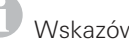

Wskazówka z informacjami i radami.

## Instrukcja obsługi

## Przeznaczenie

Elektroniczny panel obsługi Truma CP plus<sup>1</sup> służy do sterowania i nadzorowania ogrzewania Combi CP plus ready lub systemu klimatyzacyjnego Truma. Panel Truma CP plus<sup>1</sup> działa jako interfejs do obsługi podłączonych urządzeń za pośrednictwem aplikacji Truma App i Truma iNet Box.

Truma CP plus<sup>1</sup> jest przeznaczony do montażu w przyczepach i pojazdach kempingowych. Montaż w łodziach jest niedopuszczalny.

# Wskazówki bezpieczeństwa

- Panelu obsługi Truma CP plus można używać tylko w nienagannym stanie technicznym.
- Natychmiast zlecić usunięcie zakłóceń. Zakłócenia usuwać we własnym zakresie tylko pod warunkiem, że w instrukcji poszukiwania błędów tej instrukcji obsługi opisany został sposób postępowania podczas poszukiwania i usuwania usterek.
- Nie dokonywać żadnych napraw lub zmian panelu obsługi Truma CP plus!
- Naprawę uszkodzonego panelu obsługi Truma CP plus zlecać wyłącznie producentowi lub jego serwisowi.
- Urządzenia zasilane gazem płynnym nie mogą być używane podczas tankowania pojazdu, we wnętrzu budynków parkingowych, w garażach lub na promach. Wyłączyć panel obsługi Truma CP plus, aby uniemożliwić ponowne włączenie ogrzewania przez Truma App lub zegar sterujący (patrz "Włączanie / wyłączanie").

# Ważne wskazówki

- Po awarii zasilania systemu należy ponownie ustawić godzinę i zegar sterujący.
- Przy ponownym podłączaniu bądź wymianie jednego z urządzeń (ogrzewania, systemu klimatyzacyjnego lub Truma iNet Box) na magistrali należy powtórzyć procedurę opisaną w punkcie "Pierwsze uruchomienie".
- Po podłączeniu ogrzewania Combi CP plus ready do panelu obsługi Truma CP plus nie można już używać zegara sterującego ZUCB.

#### Systemy klimatyzacyjne – wspólne korzystanie z pilota na podczerwień i panelu obsługi Truma CP plus

- Również po podłączeniu panelu obsługi Truma CP plus można używać pilota na podczerwień do sterowania systemu klimatyzacyjnego. Panel obsługi Truma CP plus wykrywa wszystkie ustawienia, które zostały dokonane w systemie klimatyzacyjnym za pośrednictwem pilota na podczerwień. Pilot na podczerwień wysyła tylko ustawienia pokazywane na jego wyświetlaczu (brak komunikacji dwukierunkowej).
- Do jednoznacznego ustawiania początku i końca wymaganego przedziału czasu można używać tylko zegara sterującego w panelu obsługi Truma CP plus.

<sup>&</sup>lt;sup>1</sup> Lub Truma CP plus CI-BUS dla CI-BUS — bez możliwości dozbrajania.

# Wskaźniki i elementy obsługi

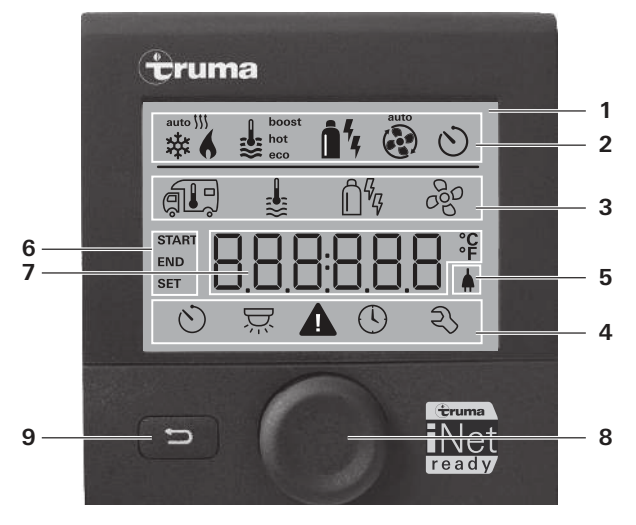

- 1 = Wyświetlacz
- 2 = Pasek stanu
- 3 = Pasek menu (u góry)
- 4 = Pasek menu (u dołu)
- 5 = Wskazanie napięcia sieciowego 230 V (zasilanie zewnętrzne)
- 6 = Wyświetlacz zegara sterującego
- 7 = Ustawienia i wartości
- 8 = Pokrętło / przycisk
- 9 = Przycisk powrotu

Za pomocą pokrętła / przycisku (8) można wybierać menu w wierszach (3 + 4) i dokonywać ustawień. Wskazania pojawiają się na wyświetlaczu (1) z podświetlanym tłem. Przycisk powrotu (9) pozwala na powrót z menu.

# Pokrętło / przycisk

Za pomocą pokrętła / przycisku (8) można wybierać, ustawiać i zmieniać wartości zadane i parametry oraz je zapisywać przez dotknięcie. Wybrane punkty menu migają.

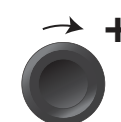

## Obracanie w prawo 🤿

- Menu jest przeszukiwane od lewej do prawej.
- Zwiększanie wartości (+).

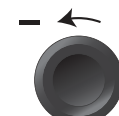

## Obracanie w lewo 🅥

- Menu jest przeszukiwane od prawej do lewej.
- Zmniejszanie wartości (-).

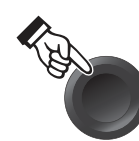

### Dotknięcie

- Zastosowanie (zapisanie) wybranej wartości.
- Wybór punktu menu, przejście do poziomu ustawień.

## Długie naciśnięcie

- Główna funkcja przełączania WŁ. / WYŁ.
- Jeżeli podczas wyszukiwania urządzeń wykryty został moduł Truma iNet Box, funkcja pokrętła / przycisku ulega zmianie (patrz "Tryb APP w połączeniu z iNet Box" na stronie 6).

# Przycisk powrotu

Po naciśnięciu przycisku powrotu (9) następuje powrót z menu oraz anulacja ustawień. Oznacza to, że poprzednie wartości zostają zachowane.

# **Pierwsze uruchomienie**

W celu pierwszego uruchomienia systemu przeprowadzić nastepujace operacie:

- Włączyć zasilanie.
  - Napiecie pradu stałego 12 V dla panelu obsługi Truma CP plus i Combi oraz napiecie sieciowe 230 V ~ dla systemów klimatvzacvinych i Combi E.
- Rozpocząć wyszukiwanie urządzeń w punkcie menu "Menu serwisowe" -> "RESET" -> "PR SET".

Po potwierdzeniu nastepuje samoczynna inicializacia panelu obsługi Truma CP plus. W czasie tego procesu wyświetlacz pokazuje "INIT ...". Zapewnia to wpisanie znalezionych urzadzeń do panelu obsługi Truma CP plus.

# Uruchamianie

Ekran gotowości

Kilka sekund po podłaczeniu panelu obsługi Truma CP plus do zasilania pojawia sie ekran powitalny.

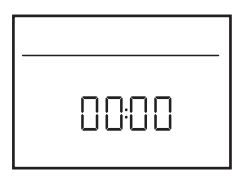

- Wyświetlacz przełącza pomiędzy wskazaniem godziny i ustawionej temperatury pomieszczenia.
  - Specjalne wskazania po wysłaniu polecenia za pośrednictwem aplikacji Truma App, pilota na podczerwień systemu klimatyzacyjnego lub magistrali CI-BUS (patrz "Wskazania specjalne" na stronie 15).
  - Po naprawie lub dozbrojeniu należy powtórzyć "Pierwsze uruchomienie".

# Funkcje

Funkcie w wierszach menu (3, 4) panelu obsługi Truma CP plus można wybierać w dowolnej kolejności. Parametry robocze sa pokazywane w pasku stanu (2) lub we wskazaniach (5, 6).

## Wybór poziomu ustawień

- Nacisnać pokrętło / przycisk.

Na wyświetlaczu pojawia się poziom ustawień. Miga pierwszy symbol.

| _ 6 | \$ | <b>1</b> 4 4 | ¢   |
|-----|----|--------------|-----|
|     | \$ | Ô%           | 660 |
|     |    |              |     |
| 0   | Ä  |              | z,  |

# Włączanie / wyłączanie

## Właczanie

Nacisnać pokretło / przycisk.

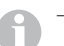

- Po włączeniu aktywne sa wcześniej ustawione wartości i parametry robocze.

## Wyłaczanie

- Naciskać pokretło / przycisk dłużej niż 4 sekundy.
  - Po 2 sekundach na wyświetlaczu pojawia się "APP"<sup>1</sup>.
    Po następnych 2 sekundach pojawia się "OFF".

  - Proces wyłączania panelu obsługi Truma CP plus może ulec opóźnieniu o kilka minut ze wzgledu na wewnetrzny dobieg ogrzewania lub systemu klimatyzacyjnego.

<sup>&</sup>lt;sup>1</sup> Tvlko w połaczeniu z Truma iNet Box.

# Tryb APP w połączeniu z iNet Box

## Funkcja

W trybie APP podłączone urządzenia oraz panel obsługi Truma CP plus znajdują się w gotowości i oczekują na nowe polecenia.

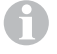

W trybie APP zegar sterujący zostaje dezaktywowany.

Po wprowadzaniu nowego polecenia przez Truma APP następuje aktywacja podłączonych urządzeń oraz panelu obsługi Truma CP plus z zadanymi wartościami.

#### Włączanie trybu APP

- Naciskać pokrętło / przycisk przez około 2 sekundy, aż na wyświetlaczu pojawi się napis "APP".
- Zwolnić pokrętło / przycisk.

#### Zakończenie trybu APP

Jeżeli nie zostanie wprowadzone nowe polecenie przez Truma APP, tryb APP na panelu obsługi Truma CP plus może zostać zakończony.

- Krótko nacisnąć pokrętło / przycisk.
  - Zapisane wcześniej wartości zostaną zastosowane do ponownej pracy.

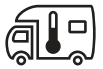

Zmienianie temperatury pomieszczenia

- Pokrętłem / przyciskiem wybrać symbol w pasku menu (3).
- Przez naciśnięcie przejść do poziomu ustawień.
- W zależności od podłączonego urządzenia pokretłem / przyciskiem przełączać pomiędzy ogrzewaniem (HEATER),

systemem klimatyzacyjnym (AC) lub klimatyzacją automatyczną<sup>1</sup> (AUTO).

- W celu potwierdzenia wyboru nacisnąć pokrętło / przycisk.
- Pokrętłem / przyciskiem ustawić wymaganą temperaturę.
- W celu potwierdzenia wartości nacisnąć pokrętło / przycisk.

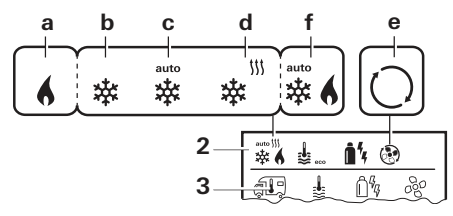

#### **Ogrzewanie (HEATER)**

dostępny zakres temperatury 5 – 30°C (kroki co 1°C) a = ogrzewanie<sup>2</sup> – ogrzewanie jest włączone

W celu wyłączenia ogrzewania konieczne jest ustawienie zakresu temperatury na poniżej 5°C (OFF).

#### System klimatyzacyjny (AC)

dostępny zakres temperatury 16-31°C (kroki co 1°C)

- b = COOL -system klimatyzacyjny jest włączony
- c = AUTO system klimatyzacyjny jest ustawiony na automatykę
- d = HOT -system klimatyzacyjny pracuje w trybie grzewczym
- e = VENT system klimatyzacyjny pracuje w trybie z zamkniętym obiegiem powietrza

Klimatyzacja automatyczna (AUTO) jest dostępna tylko pod warunkiem aktywacji "ACC" w menu serwisowym (patrz "Menu serwisowe" na stronie 13). Ustawienie to jest fabrycznie wyłączone.

<sup>&</sup>lt;sup>2</sup> Symbol miga aż do osiągnięcia wymaganej temperatury pomieszczenia.

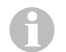

Możliwe jest szybkie zmienianie temperatury pokrętłem / przyciskiem (na ekranie gotowości).

#### Klimatyzacja automatyczna (AUTO)

Dostępny zakres temperatury 18-25°C (kroki co 1°C)

Automatyczne przełączanie pomiędzy ogrzewaniem i systemem klimatyzacyjnym dla zapewnienia praktycznie stałej temperatury we wnętrzu.

f = AUTO – klimatyzacja automatyczna jest włączona

Warunki eksploatacji z klimatyzacją automatyczną:

- Ogrzewanie i system klimatyzacyjny muszą być połączone.
- W menu serwisowym (patrz "Menu serwisowe" na stronie 13) musi być aktywna opcja klimatyzacji automatycznej "ACC".

# Zmiana stopnia ciepłej wody

Pokrętłem / przyciskiem wybrać symbol w pasku menu (3).

- Przez naciśnięcie przejść do poziomu ustawień.
- Pokrętłem / przyciskiem ustawić wymagany stopień.
- W celu potwierdzenia wartości nacisnąć pokrętło / przycisk.

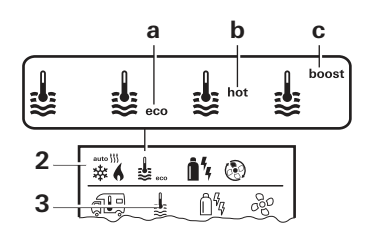

- przygotowywanie ciepłej wody jest wyłączone.
- a = eco\* temperatura ciepłej wody 40°C
- b = hot temperatura ciepłej wody 60°C
- c = boost planowe, szybkie nagrzewanie wody (pierwszeństwo wody) przez maks. 40 minut. Po osiągnięciu temperatury wody nadal ogrzewane jest pomieszczenie.

Dopóki wymagana temperatura wody nie zostanie osiągnięta, ten symbol miga.

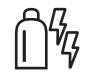

- = OFF

# Wybór rodzaju energii

- Menu Wybór rodzaju energii pojawia się tylko w przypadku podłączenia ogrzewania z grzałkami elektrycznymi.
- Pokrętłem / przyciskiem wybrać symbol w pasku menu (3).
- Przez naciśnięcie przejść do poziomu ustawień.
- Pokrętłem / przyciskiem ustawić wymagany rodzaj energii.
- W celu potwierdzenia wartości nacisnąć pokrętło / przycisk.

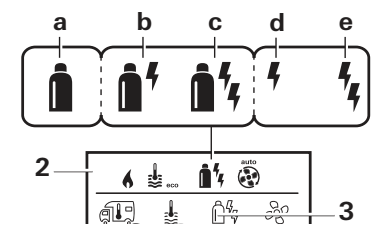

Przy zespolonym ogrzewaniu pomieszczenia i wody temperatura ciepłej wody może przekroczyć 40°C. Niedostępne w wersji dla Australii.

| Symbol | Tryb pracy         | Rodzaj energii                                                      |
|--------|--------------------|---------------------------------------------------------------------|
| а      | Gas / Fuel         | gaz <sup>2</sup> / olej napędowy <sup>2</sup>                       |
| b      | MIX 1 <sup>1</sup> | elektro (900 W) + gaz² /<br>olej napędowy²                          |
| С      | MIX 2 <sup>1</sup> | elektro (1800 W) + gaz <sup>2</sup> /<br>olej napędowy <sup>2</sup> |
| d      | EL 1 <sup>1</sup>  | elektro (900 W)                                                     |
| е      | EL 21              | elektro (1800 W)                                                    |

<sup>1</sup> Tryb mieszany i elektryczny możliwy tylko w przypadku układów ogrzewania z grzałkami elektrycznymi, np. Combi E CP plus ready.

<sup>2</sup> Moc przy zasilaniu gazem / olejem napędowym patrz instrukcja obsługi danego ogrzewania.

Po włączeniu ogrzewania (temperatura pomieszczenia, ciepła woda aktywne) pasek stanu pokazuje rodzaj energii wybrany w poprzednim procesie ogrzewania. Ustawienie domyślne to gaz / olej napędowy.

#### Cechy szczególne w trybie mieszanym

– Przerwanie zasilania 230 V~:

Ogrzewanie automatycznie przełącza na zasilanie gazem lub olejem napędowym. Po przywróceniu zasilania 230 V  $\sim$  ogrzewanie automatycznie powraca do trybu mieszanego.

- Zakłócenie procesu spalania (np. brak paliwa):

Combi Gas Ogrzewanie automatycznie przełącza na tryb elektryczny. Jeżeli ogrzewanie ma ponownie pracować w trybie mieszanym, należy usunąć przyczynę zakłócenia oraz potwierdzić je na panelu obsługi Truma CP plus. Patrz "Zakłócenie" na stronie 16. Combi Diesel Ogrzewanie przełącza się na tryb zakłócenia. Jeżeli ogrzewanie ma ponownie pracować w trybie mieszanym, należy usunąć przyczynę zakłócenia oraz potwierdzić je na panelu obsługi Truma CP plus. Przy długotrwałym zakłóceniu przełączyć na rodzaj energii "Elektro".

#### Cechy szczególne w trybie elektrycznym

- W razie przerwania zasilania 230 V ∼ i przy włączonym zasilaniu 12 V - na wyświetlaczu pokazywany jest kod błędu.
- Po przywróceniu zasilania 230 V ~ ogrzewanie jest automatycznie ponownie uruchamiane z dotychczasowymi ustawieniami. Kod błędu znika.

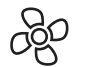

## Wybór stopnia dmuchawy

Przy podłączonym ogrzewaniu / systemie klimatyzacyjnym

- Pokrętłem / przyciskiem wybrać symbol w pasku menu (3).
- Przez naciśnięcie przejść do poziomu ustawień.
- Pokrętłem / przyciskiem ustawić wymagany stopień dmuchawy.
- W celu potwierdzenia wartości nacisnąć pokrętło / przycisk.

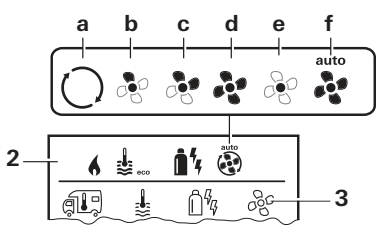

#### **Ogrzewanie (HEATER)**

| Symbol | Tryb pracy         | Opis                                                                                                    |
|--------|--------------------|----------------------------------------------------------------------------------------------------|
| _      | OFF                | Dmuchawa jest wyłączona.<br>(Można ustawić tylko w przy-<br>padku, gdy nie pracuje żadne<br>urządzenie)                                                                          |
| а      | VENT <sup>1</sup>  | Zamknięty obieg powietrza,<br>gdy nie pracuje żadne urządze-<br>nie i wyłączone jest przygoto-<br>wywanie ciepłej wody. Pręd-<br>kość obrotową można ustawiać<br>w 10 stopniach. |
| b      | ECO                | Niski stopień dmuchawy                                                                                                    |
| С      | HIGH <sup>2</sup>  | Wysoki stopień dmuchawy.                                                                                                    |
| d      | BOOST <sup>3</sup> | Szybkie nagrzewanie pomiesz-<br>czenia<br>Ten tryb jest dostępny wyłącz-<br>nie, gdy różnica pomiędzy usta-<br>wioną i aktualną temperaturą<br>pomieszczenia wynosi >10°C.       |

Po włączeniu ogrzewania (temperatura pomieszczenia, ustawiony stopień ciepłej wody) pasek stanu (2) pokazuje stopień dmuchawy wybrany w poprzednim procesie ogrzewania. Ustawienie domyślne to "ECO".

#### System klimatyzacyjny (AC)

| Symbol | Tryb pracy | Opis                                                                                                   |
|--------|------------|----------------------------------------------------------------------------------------------------|
| _      | OFF        | Dmuchawa jest wyłączona<br>(Można ustawić tylko w przy-<br>padku, gdy nie pracuje żadne<br>urządzenie) |
| а      | _          | _                                                                                                    |
| b      | LOW        | Niski stopień dmuchawy                                                                                 |
| С      | MID        | Średni stopień dmuchawy                                                                                |
| d      | HIGH       | Najwyższy stopień dmuchawy                                                                             |
| е      | NIGHT      | Szczególnie cicha praca<br>dmuchawy                                                                    |
| f      | AUTO       | Automatyczny wybór stopnia<br>dmuchawy. W trybie AUTO bez<br>możliwości zmiany.                        |

#### Klimatyzacja automatyczna (AUTO)

Przy klimatyzacji automatycznej nie ma możliwości wyboru stopnia dmuchawy.

 Stopień dmuchawy systemu klimatyzacyjnego jest określany automatycznie.

- Dla układów ogrzewania dostępny jest tylko tryb "ECO".

<sup>3</sup> Niedostępne w przypadku Combi Diesel.

<sup>&</sup>lt;sup>1</sup> Może spowodować większe zużycie silnika, w zależności od częstotliwości używania.

<sup>&</sup>lt;sup>2</sup> Stopień dmuchawy "HIGH" jest związany z wyższym poborem prądu, wyższym poziomem hałasu i zwiększonym zużyciem silnika.

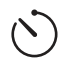

## Ustawianie zegara sterującego

# 🔨 Niebezpieczeństwo zatrucia spalinami.

Aktywny zegar sterujący włącza ogrzewanie nawet w zaparkowanym pojeździe rekreacyjnym. Spaliny z układu ogrzewania mogą spowodować zatrucia w zamkniętych pomieszczeniach (np. garażach, warsztatach).

Jeżeli pojazd rekreacyjny jest parkowany w zamkniętych pomieszczeniach:

- Odciąć dopływ paliwa (gazu lub oleju napędowego) do ogrzewania.
- Wyłączyć panel obsługi Truma CP plus, aby uniemożliwić ponowne włączenie ogrzewania przez Truma App lub zegar sterujący (patrz "Włączanie / wyłączanie").
- Przy eksploatacji systemu klimatyzacyjnego używać tylko zegara sterującego w panelu obsługi Truma CP plus, aby jednoznacznie określić początek i koniec wymaganego przedziału czasu.
  - Jeżeli zegar sterujący jest aktywny (ON), najpierw pokazywane jest menu dezaktywacji zegara sterującego (OFF).
- Pokrętłem / przyciskiem wybrać symbol w pasku menu (4).
- Przez naciśnięcie przejść do poziomu ustawień.

## Wprowadzanie momentu startu

 – Pokrętłem / przyciskiem ustawić najpierw godziny, a potem minuty.

Tryb 24-godzinny

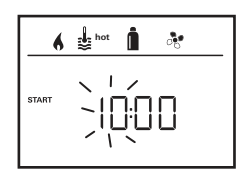

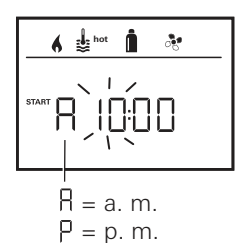

Trvb 12-aodzinnv

#### Wprowadzanie momentu zakończenia

 Pokrętłem / przyciskiem ustawić najpierw godziny, a potem minuty.

Tryb 24-godzinny

Tryb 12-godzinny

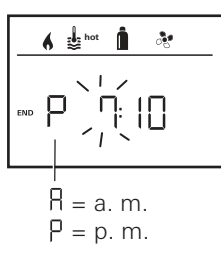

Deżeli przy wprowadzaniu przekroczony został moment startu lub zakończenia, parametry robocze są uwzględniane dopiero po osiągnięciu następnego momentu startu lub zakończenia. Do tego momentu obowiązują parametry robocze ustawione poza zegarem sterującym.

#### Ustawianie temperatury pomieszczenia

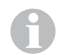

Dalsze informacje – patrz. "Zmienianie temperatury pomieszczenia" na stronie 6.

- Pokrętłem / przyciskiem ustawić wymaganą temperaturę pomieszczenia.
- W celu potwierdzenia wartości nacisnąć pokrętło / przycisk.

#### Ustawianie stopnia ciepłej wody

- Dalsze informacje patrz. "Zmiana stopnia ciepłej wody" na stronie 7.
- Pokrętłem / przyciskiem ustawić wymagany stopień ciepłej wody.
- W celu potwierdzenia wartości nacisnąć pokrętło / przycisk.

## Wybór rodzaju energii

- Dalsze informacje patrz. "Wybór rodzaju energii" na stronie 7.
- Pokrętłem / przyciskiem ustawić wymagany rodzaj energii.
   W celu potwierdzenia wartości nacisnać pokretło / przycisk.

Deżeli podłączony zostanie układ ogrzewania z grzałkami elektrycznymi, pojawia się opcja wyboru menu rodzaju energii.

## Wybór stopnia dmuchawy

Menu "Wybór stopnia dmuchawy" jest dostępne tylko wtedy, gdy ustawiona została temperatura pomieszczenia 5 C lub więcej. Niedostępne przy klimatyzacji automatycznej AUTO. Dalsze informacje – patrz. "Wybór stopnia dmuchawy" na stronie 8.

- Pokrętłem / przyciskiem ustawić wymagany stopień dmuchawy.
- W celu potwierdzenia wartości nacisnąć pokrętło / przycisk.

### Aktywacja zegara sterującego (ON)

- Aktywować pokrętłem / przyciskiem (ON)
- W celu potwierdzenia wartości nacisnąć pokrętło / przycisk.

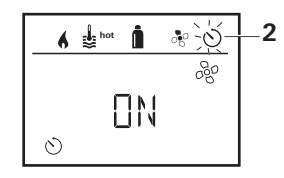

- Zegar sterujący pozostaje aktywny (nawet przez kilka dni) aż do jego dezaktywacji (OFF).
  - Jeżeli zegar sterujący jest zaprogramowany i aktywny, miga symbol zegara sterującego.

## Dezaktywacja zegara sterującego (OFF)

- Przez naciśnięcie przejść do poziomu ustawień.
- Dezaktywować pokrętłem / przyciskiem (OFF).
- W celu potwierdzenia wartości nacisnąć pokrętło / przycisk.

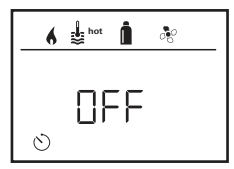

# Ÿ

## Włączanie / wyłączanie oświetlenia

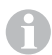

Dostępne w przypadku rozdzielaczy powietrza z oświetleniem nastrojowym dla systemów klimatyzacyjnych Truma.

- Pokrętłem / przyciskiem wybrać symbol w pasku menu (4).
- Przez naciśnięcie przejść do poziomu ustawień.
- Pokrętłem / przyciskiem wybrać wymaganą funkcję.
  - 1–5 Włączyć oświetlenie. Jasność można ustawiać w 5 stopniach.
  - OFF Wyłączyć oświetlenie.
- W celu potwierdzenia wartości nacisnąć pokrętło / przycisk.

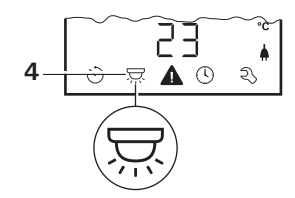

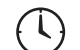

# Ustawianie czasu

Wskazanie trybu 24-godzinnego

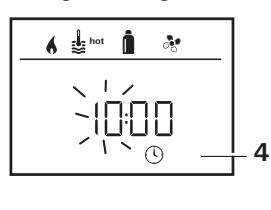

Wskazanie trybu 12-godzinnego

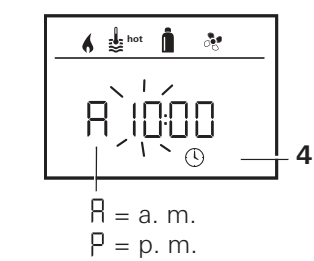

 Pokrętłem / przyciskiem (8) wybrać symbol "Ustawianie czasu" w pasku menu (4).

Miga wskazanie godziny.

- Pokrętłem / przyciskiem (8) ustawić godziny.
- Po ponownym naciśnięciu pokrętła / przycisku (8) miga wskazanie minut.
- Pokrętłem / przyciskiem (8) ustawić minuty.
- W celu potwierdzenia wartości nacisnąć pokrętło / przycisk (8).

# Menu serwisowe

# 1. Kalibracja czujnika temperatury pomieszczenia w układzie ogrzewania (OFFSET)

Czujnik temperatury pomieszczenia podłączonego układu ogrzewania może zostać indywidualnie dopasowany do jego miejsca montażu. Ustawienie jest możliwe w krokach co 0,5°C w zakresie od 0°C do -5°C.

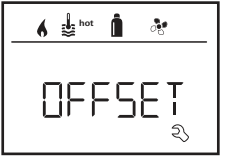

Przykład:

Ustawiona temperatura pomieszcze-

- nia 23°C OFESET = -1°C
- Wartość zadana dla ogrzewania = 22°C

Ustawienie wstępne: 0°C (stopnie Celsjusza).

## 2. AC SET<sup>1,2</sup>

Przy korzystaniu z klimatyzacji automatycznej odczuwalna temperatura pomieszczenia może być inaczej odbierana przy chłodzeniu, a inaczej przy ogrzewaniu. Funkcja "AC SET" pozwala na ustawienie przesunięcia (offsetu) pomiędzy chłodzeniem a ogrzewaniem. Ustawienie jest możliwe w krokach co 0,5°C w zakresie od 0°C do +5°C.

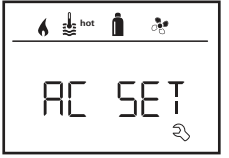

Przykład:

Ustawiona temperatura pomieszczenia 23°C

- AC SET =  $2^{\circ}C$
- Wartość zadana dla systemu klimatyzacyjnego = 25°C

Ustawienie wstępne: +1°C (stopnie Celsjusza).

## 3. ACC<sup>1</sup>

Opcja "ACC" aktywuje lub wyłącza funkcję klimatyzacji automatycznej AUTO.

- ON Funkcja klimatyzacji automatycznej AUTO jest aktywowana, w menu temperatury pomieszczenia można wybrać opcję klimatyzacja automatyczna AUTO.
  - Ŵ menu serwisowym pojawia się "AC SET".
- OFF Funkcja klimatyzacja automatyczna AUTO zostaje zablokowana.

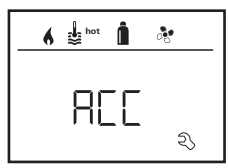

Ustawienie wstępne: OFF

Działanie klimatyzacji automatycznej Truma zależy od jej prawidłowego montażu. Autoryzowany dealer lub partner Truma chętnie udzieli porady i sprawdzi, czy posiadany pojazd jest kompatybilny.

Warunki prawidłowego działania klimatyzacji automatycznej:

- 1. System klimatyzacyjny i ogrzewanie obejmują całe wnętrze pojazdu, który ma być klimatyzowany.
- Czujnik temperatury pomieszczenia w układzie ogrzewania to czujnik sterujący klimatyzacji automatycznej, dlatego musi on znajdować się w odpowiednim miejscu, to znaczy:
  - w obszarze, gdzie ma być osiągana wymagana temperatura pomieszczenia,
  - w miejscu możliwie jak najmniej narażonym na wpływ temperatury otoczenia i promieniowania słonecznego,

<sup>&</sup>lt;sup>1</sup> Opcja dostępna tylko w przypadku, gdy podłączony jest system klimatyzacyjny i ogrzewanie.

<sup>&</sup>lt;sup>2</sup> Opcja dostępna tylko w przypadku, gdy ACC jest ustawione na "ON".

- nie w pobliżu rur ciepłego i zimnego powietrza bądź innych źródeł ciepła,
- ciepłe lub zimne powietrze z nawiewów nie może być skierowane na czujnik temperatury pomieszczenia, na co należy zwracać szczególną uwagę przy ustawianiu klap powietrza w systemie klimatyzacyjnym Aventa,
- musi mieć zapewnioną dobrą cyrkulację powietrza i nie może być montowany na dachu pojazdu.

Autoryzowani dealerzy i Truma Partner są przeszkoleni w zakresie poprawnego montażu klimatyzacji automatycznej. Autoryzowanych dealerów i Truma Partner można znaleźć na stronie www.truma.com.

## 4. Wskazanie temperatury °C / °F

Wybrać wskazanie temperatury w °C (stopniach Celsjusza) lub °F (stopniach Fahrenheita).

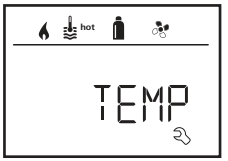

Ustawienie wstępne: °C (stopnie Celsjusza).

#### 5. Zmienianie podświetlenia tła

Podświetlenie tła panelu obsługi Truma CP plus można zmieniać w 10 stopniach.

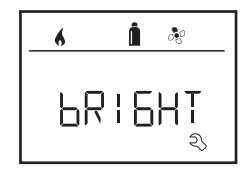

## 6. Tryb 12- / 24-godzinny

Wyświetlanie godzinny w trybie 12-godzinnym (a. m., p. m.) lub 24-godzinnym.

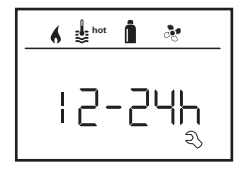

Ustawienie wstępne: tryb 24-godzinny.

### 7. Zmienianie języka

Wybrać wymagany język (niemiecki, angielski, francuski, włoski).

| 6 | Î 🗞  |
|---|------|
|   | LANE |
|   | ح>   |

Ustawienie wstępne: angielski

#### 8. Pokazywanie numeru wersji

Wyświetlanie numeru wersji ogrzewania, systemu klimatyzacyjnego, panelu obsługi Truma CP plus lub modułu iNetBox.

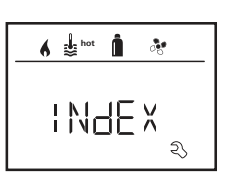

Przykład: H 1.20.01 -> H = urządzenie; 1.20.01 = numer wersji

## Urządzenie

- C = panel obsługi Truma CP plus
- F = panel obsługi Truma CP plus CI-BUS
- A = system klimatyzacyjny
- H = ogrzewanie
- T = Truma iNet Box

#### 9. Ustawienie domyślne (RESET)

Funkcja reset przywraca ustawienia domyślne panelu obsługi Truma CP plus. Powoduje to skasowanie wszystkich ustawień. Nowo podłączone urządzenia są wykrywane i zapisywane w panelu obsługi Truma CP plus.

#### - Włączyć zasilanie

Napięcie prądu stałego 12 V dla panelu obsługi Truma CP plus i Combi oraz napięcie sieciowe 230 V  $\sim$  dla systemów klimatyzacyjnych i Combi E.

#### Przeprowadzanie resetu

- Pokrętłem / przyciskiem (8) wybrać punkt "RESET".
- Nacisnąć pokrętło / przycisk (8).
- Na wyświetlaczu pojawia się "PR SET".
- W celu potwierdzenia nacisnąć pokrętło / przycisk (8).

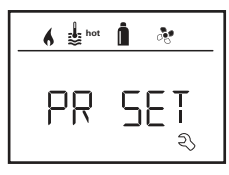

Po potwierdzeniu następuje samoczynna inicjalizacja panelu obsługi Truma CP plus.

W czasie tego procesu wyświetlacz pokazuje "INIT ...".

# Wskazania specjalne

# Dostępne napięcie sieciowe 230 V $\sim$

Symbol sygnalizuje, że dostępne jest napięcie sieciowe 230 V  $\sim$  (zasilanie zewnętrzne).

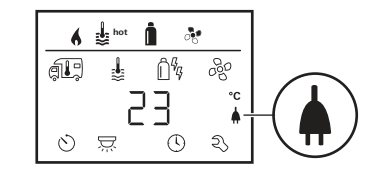

# Aplikacja Truma App z modułem iNet Box

Po wysłaniu polecenia za pośrednictwem aplikacji Truma APP z urządzenia mobilnego na wyświetlaczu pojawia się "APP".

## Pilot na podczerwień (IR) (system klimatyzacyjny)

Po wysłaniu polecenia za pośrednictwem pilota na podczerwień systemu klimatyzacyjnego na wyświetlaczu pojawia się "IR".

# Zewnętrzny panel obsługi (CI-BUS)

Po wysłaniu polecenia za pośrednictwem zewnętrznego panelu obsługi z magistralą CI-BUS na wyświetlaczu pojawia się "CI".

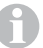

Panel obsługi Truma CP plus CI-BUS stanowi oddzielną wersję i jest montowany tylko fabrycznie.

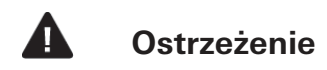

Ten symbol pokazuje, że jeden z parametrów roboczych osiągnął niezdefiniowany stan. W tym przypadku dane urządzenie nadal pracuje. Gdy parametry robocze wrócą do zakresu wartości zadanych, symbol samoczynnie zniknie.

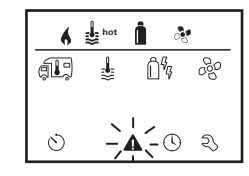

#### Odczytywanie kodu ostrzeżenia

- Pokrętłem / przyciskiem wybrać symbol.
- Nacisnąć pokrętło / przycisk.
   Pokazywany jest aktualny kod ostrzeżenia. W oparciu o instrukcje poszukiwania błędów (od strony 18 i nast.) można ustalić i usunąć przyczynę ostrzeżenia.

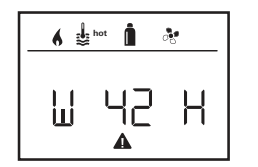

W = ostrzeżenie 42 = kod błędu H = urządzenie H = ogrzewanie A = system klimatyzacyjny

## Przyczyna została usunięta, powrót do poziomu ustawień

Nacisnąć pokrętło / przycisk.

# Przyczyna nie została usunięta, powrót do poziomu ustawień

Nacisnąć przycisk powrotu.

W tym przypadku ostrzeżenie nie zostaje potwierdzone w panelu obsługi Truma CP plus, a symbol ostrzeżenia nie znika. Dane urządzenie pozostaje w stanie ostrzegania. Pozostałe podłączone urządzenia można nadal obsługiwać.

# Zakłócenie

W przypadku zakłócenia panel obsługi Truma CP plus przechodzi natychmiast do poziomu menu "Zakłócenie" i pokazuje kod błędu zakłócenia. W oparciu o instrukcje poszukiwania błędów (od strony 18 i nast.) można ustalić i usunąć przyczynę zakłócenia.

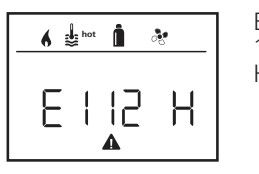

E = zakłócenie 112 = kod błędu H = urządzenie H = ogrzewanie A = system klimatyzacyjny

## Przyczyna została usunięta, powrót do poziomu ustawień

- Nacisnąć pokrętło / przycisk. Jeżeli wyświetlacz znajduje się w trybie gotowości, to po dotknięciu aktywowane jest podświetlanie tła i zakłócenie musi zostać potwierdzone przez ponowne dotknięcie.
- Dane urządzenie zostaje ponownie uruchomione.

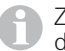

Ze względu na wewnętrzny dobieg podłączonych urządzeń może to potrwać kilka minut.

Jeżeli przyczyna nie zostanie usunięta, zakłócenie wystąpi ponownie, a panel obsługi wróci do poziomu menu "Zakłócenie".

Deżeli na wyświetlaczu panelu obsługi miga kod błędu, można go zresetować dopiero po upływie nawet 15 minut.

# Przyczyna nie została usunięta, powrót do poziomu ustawień

- Nacisnąć przycisk powrotu.

W tym przypadku zakłócenie nie zostaje potwierdzone w panelu obsługi Truma CP plus, a symbol ostrzeżenia nie znika. Urządzenie pozostaje w stanie zakłócenia. Pozostałe podłączone urządzenia można nadal obsługiwać.

## Konserwacja

Panel obsługi Truma CP plus nie wymaga konserwacji. Do czyszczenia płyty czołowej używać zwilżonej wodą szmatki, niepowodującej zarysowań. Jeśli to nie wystarcza, użyć neutralnego roztworu mydła.

# Utylizacja

Panel obsługi Truma CP plus należy utylizować zgodnie z przepisami administracyjnymi kraju użytkowania. Należy przestrzegać przepisów i ustaw krajowych (w Niemczech jest to np. rozporządzenie o złomowaniu pojazdów).

## Dane techniczne

Wyświetlacz

Wymiary (D x S x W) Zakres temperatury pracy Zakres temperatury składowania Interfejsy CP plus CP plus CI-BUS Zasilanie Pobór prądu

Pobór prądu spoczynkowego Masa Klasa ochronności Stopień ochrony

CE 0085

Zmiany techniczne zastrzeżone!

LCD, monochromatyczny, z podświetlaniem tła 92 x 103 x 40 mm od -25°C do +60°C

od -25°C do +70°C

TIN-Bus TIN-Bus, CI-BUS 8 V do 16,5 V --maks. 65 mA (podświetlenie tła 100%) 6,5 mA do 10 mA (gotowość)

3 mA (wył.) ok. 100 g klasa III IP00

# Instrukcja poszukiwania błędów w ogrzewaniu Combi Gas (H)

| Kod błędu          | Przyczyna                                                                 | Usunięcie                                                                                                    |
|--------------------|---------------------------------------------------------------------------|----------------------------------------------------------------------------------------------------|
| W 17 H             | Tryb letni z pustym zbiornikiem wody                                      | Wyłączyć ogrzewanie i odczekać do wystygnięcia. Napełnić bojler<br>wodą                                                                                                    |
| W 18 H             | Przekroczona temperatura ciepłego powietrza:                              |                                                                                                    |
|                    | Nie wszystkie rury ciepłego powietrza są podłączone                       | Sprawdzić, czy podłączone są 4 rury ciepłego powietrza                                                                                                    |
|                    | Zablokowane wyloty ciepłego powietrza                                     | Sprawdzić poszczególne otwory wylotowe                                                                                                    |
|                    | Zablokowany wlot powietrza obiegowego                                     | Usunąć blokadę wlotu powietrza obiegowego                                                                                                    |
| W 21 H             | Uszkodzony czujnik temperatury pomieszczenia lub jego<br>kable            | Sprawdzić kable czujnika temperatury pomieszczenia, w razie uszko-<br>dzenia wymienić                                                                                                 |
|                    |                                                                           | Sprawdzić rezystancję czujnika temperatury pomieszczenia.<br>15°C – 16,2 kOhm / 20°C – 12,6 kOhm / 25°C – 10,0 kOhm<br>W razie uszkodzenia wymienić czujnik temperatury pomieszczenia |
| W 24 H             | Grożące za niskie napięcie. Za niskie napięcie<br>akumulatora < 10,4 V    | Naładować akumulator                                                                                                    |
| W 29 H             | Element grzejny FrostControl wykazuje zwarcie                             | Odłączyć wtyk elementu grzejnego od elektronicznej jednostki steru-<br>jącej. Wymienić element grzejny                                                                                |
| W 42 H             | Otwarte okno nad kominem (wyłącznik okienny)                              | Zamknąć okno                                                                                                    |
| W 43 H             | Za wysokie napięcie > 16,4 V                                              | Sprawdzić napięcie akumulatora i źródła napięcia, np. ładowarkę                                                                                                    |
| W 44 H             | Zbyt niskie napięcie. Za niskie napięcie akumulatora < 10,0 V             | Naładować akumulator. Ewentualnie wymienić stary akumulator                                                                                                    |
| W 45 H             | Brak napięcia roboczego 230 V                                             | Zapewnić napięcie robocze 230 V $oldsymbol{\sim}$                                                                                                    |
|                    | Uszkodzony bezpiecznik 230 V                                              | Wymienić bezpiecznik 230 V (patrz instrukcja obsługi Combi)                                                                                                    |
|                    | Zadziałało zabezpieczenie przed przegrzaniem                              | Zresetować zabezpieczenie przed przegrzaniem (patrz instrukcja obsługi Combi)                                                                                                    |
| E 112 H            | Butla gazu pusta                                                          | Wymienić butlę gazu                                                                                                    |
| E 121 H<br>E 122 H | Butla gazu lub zawór szybkozamykający w doprowadze-<br>niu gazu zamknięte | Sprawdzić dopływ gazu i otworzyć zawory                                                                                                    |
| E 211 H            | Układ regulacji ciśnienia gazu oblodzony                                  | Zastosować układ ogrzewania regulatora (EisEx)                                                                                                    |
| E 212 H            | Za wysoki udział butanu w butli gazu                                      | Użyć propanu. Zwłaszcza w temperaturze poniżej 10°C butan nie<br>nadaje się do ogrzewania                                                                                             |
|                    | Zamknięty wlot powietrza do spalania lub wylot spalin                     | Sprawdzić otwory, czy nie są zanieczyszczone (błotem śniegowym lodem, liśćmi itp.) i ewentualnie oczyścić                                                                             |
|                    | Układ regulacji ciśnienia gazu jest uszkodzony                            | Sprawdzić / wymienić układ regulacji ciśnienia gazu                                                                                                    |
| W 255 H            | Ogrzewanie nie ma zasilania 12 V                                          | Zapewnić zasilanie 12 V                                                                                                    |
|                    | Brak połączenia pomiędzy ogrzewaniem a panelem obsługi                    | Zapewnić połączenie pomiędzy ogrzewaniem a panelem obsługi                                                                                                    |

| Kod błędu          | Przyczyna                                                                 | Usunięcie                                                                                                 |
|--------------------|---------------------------------------------------------------------------|----------------------------------------------------------------------------------------------------|
| W 301 H<br>W 417 H | Za wysokie napięcie > 16,4 V                                              | Sprawdzić napięcie akumulatora i źródła napięcia, np. ładowarkę                                           |
| W 302 H<br>W 418 H | Zbyt niskie napięcie. Za niskie napięcie<br>akumulatora < 10,0 V          | Naładować akumulator. Ewentualnie wymienić stary akumulator                                               |
| W 303 H<br>W 411 H | Grożące za niskie napięcie. Za niskie napięcie<br>akumulatora < 10,4 V    | Naładować akumulator                                                                                      |
| W 401 H            | Tryb letni z pustym zbiornikiem wody                                      | Wyłączyć ogrzewanie i odczekać do wystygnięcia. Napełnić bojler wodą                                      |
| W 402 H            | Przekroczona temperatura ciepłego powietrza:                              |                                                                                                    |
|                    | Nie wszystkie rury ciepłego powietrza są podłączone                       | Sprawdzić, czy podłączone są 4 rury ciepłego powietrza                                                    |
|                    | Zablokowane wyloty ciepłego powietrza                                     | Sprawdzić poszczególne otwory wylotowe                                                                    |
|                    | Zablokowany wlot powietrza obiegowego                                     | Usunąć blokadę wlotu powietrza obiegowego                                                                 |
| W 407 H            | Brak napięcia roboczego 230 V🗸                                            | Zapewnić napięcie robocze 230 V $oldsymbol{\sim}$                                                         |
|                    | Uszkodzony bezpiecznik 230 V                                              | Wymienić bezpiecznik 230 V (patrz instrukcja obsługi Combi)                                               |
| W 408 H            | Brak dopływu gazu w trybie mieszanym                                      | Sprawdzić dopływ gazu. Patrz błąd # 507<br>(w trybie mieszanym nadal działa ogrzewanie elektroniczne)     |
| W 412 H            | Otwarte okno nad kominem (wyłącznik okienny)                              | Zamknąć okno                                                                                              |
| E 507 H            | Butla gazu pusta                                                          | Wymienić butlę gazu                                                                                       |
| E 516 H<br>E 517 H | Butla gazu lub zawór szybkozamykający w doprowadze-<br>niu gazu zamknięte | Sprawdzić dopływ gazu i otworzyć zawory                                                                   |
|                    | Układ regulacji ciśnienia gazu oblodzony                                  | Zastosować układ ogrzewania regulatora (EisEx)                                                            |
|                    | Za wysoki udział butanu w butli gazu                                      | Użyć propanu. Zwłaszcza w temperaturze poniżej 10°C butan nie<br>nadaje się do ogrzewania                 |
|                    | Zamknięty wlot powietrza do spalania lub wylot spalin                     | Sprawdzić otwory, czy nie są zanieczyszczone (błotem śniegowym lodem, liśćmi itp.) i ewentualnie oczyścić |
|                    | Układ regulacji ciśnienia gazu jest uszkodzony                            | Sprawdzić / wymienić układ regulacji ciśnienia gazu                                                       |
| E 607 H            | Osiągnięta maksymalna liczba resetowań błędów                             | Odczekać 15 minut i zresetować błędy                                                                      |
| E 621 H            | Uszkodzony czujnik temperatury pomieszczenia lub jego kable               | Sprawdzić kable czujnika temperatury pomieszczenia, w razie uszko-<br>dzenia wymienić                     |
| E 624 H            | Element grzejny FrostControl wykazuje zwarcie                             | Odłączyć wtyk elementu grzejnego od elektronicznej jednostki steru-<br>jącej. Wymienić element grzejny    |
| E 632 H            | Zadziałało zabezpieczenie przed przegrzaniem                              | Zresetować zabezpieczenie przed przegrzaniem (patrz instrukcja obsługi Combi)                             |

Gdyby te środki zaradcze nie doprowadziły do usunięcia usterki lub jeżeli wyświetlane będą kody błędów, które nie zostały opisane w instrukcji poszukiwania błędów, prosimy zwrócić się do serwisu firmy Truma.

# Instrukcja poszukiwania błędów w ogrzewaniu Combi Diesel (H)

| Kod błędu | Przyczyna                                                                                                    | Usunięcie                                                                                                    |
|-----------|----------------------------------------------------------------------------------------------------|----------------------------------------------------------------------------------------------------|
| E 111 H   | Uszkodzony czujnik temperatury pomieszczenia lub jego<br>kable                                                                       | Sprawdzić kable czujnika temperatury pomieszczenia, w razie uszko-<br>dzenia wymienić                                                                                                 |
|           |                                                                                                    | Sprawdzić rezystancję czujnika temperatury pomieszczenia.<br>15°C – 16,2 kOhm / 20°C – 12,6 kOhm / 25°C – 10,0 kOhm<br>W razie uszkodzenia wymienić czujnik temperatury pomieszczenia |
| E 122 H   | Brak paliwa wskutek niewystarczającego poziomu napeł-<br>nienia zbiornika, opróżnionego zbiornika lub skośnego<br>ustawienia pojazdu | Napełnić zbiornik paliwem. Następnie napełnić przewód paliwo-<br>wy zgodnie z opisem w rozdziale "Pierwsze uruchomienie" (patrz<br>instrukcja obsługi Combi Diesel)                   |
| E 131 H   | Brak połączenia pomiędzy ogrzewaniem a panelem obsługi                                                                               | Zapewnić połączenie pomiędzy ogrzewaniem a panelem obsługi                                                                                                    |
| E 132 H   | Element grzejny FrostControl wykazuje zwarcie                                                                                        | Odłączyć wtyk elementu grzejnego od elektronicznej jednostki sterującej. Wymienić element grzejny                                                                                     |
| E 150 H   | Przekroczona temperatura ciepłego powietrza:                                                                                         |                                                                                                    |
|           | Nie wszystkie rury ciepłego powietrza są podłączone                                                                                  | Sprawdzić, czy podłączone są 4 rury ciepłego powietrza                                                                                                    |
|           | Zablokowane wyloty ciepłego powietrza                                                                                                | Sprawdzić poszczególne otwory wylotowe                                                                                                    |
|           | Zablokowany wlot powietrza obiegowego                                                                                                | Usunąć blokadę wlotu powietrza obiegowego                                                                                                    |
| E 151 H   | Przekroczona temperatura wody w trybie zimowym:                                                                                      |                                                                                                    |
|           | Za wysoka temperatura w zbiorniku wody                                                                                               | Wyłączyć urządzenie i odczekać do wystygnięcia. Napełnić bojler wodą                                                                                                    |
|           | Zablokowane wyloty ciepłego powietrza                                                                                                | Sprawdzić poszczególne otwory wylotowe                                                                                                    |
|           | Zablokowany wlot powietrza obiegowego                                                                                                | Usunąć blokadę wlotu powietrza obiegowego                                                                                                    |
| E 152 H   | Przekroczona temperatura wody w trybie letnim:                                                                                       |                                                                                                    |
|           | Za wysoka temperatura w zbiorniku wody                                                                                               | Wyłączyć urządzenie i odczekać do wystygnięcia. Napełnić bojler<br>wodą                                                                                                    |
|           | Zablokowane wyloty ciepłego powietrza                                                                                                | Sprawdzić poszczególne otwory wylotowe                                                                                                    |
|           | Zablokowany wlot powietrza obiegowego                                                                                                | Usunąć blokadę wlotu powietrza obiegowego                                                                                                    |
| E 160 H   | Za niskie napięcie < 10,2 V                                                                                                    | Sprawdzić napięcie akumulatora, ewentualnie naładować akumulator                                                                                                    |
|           |                                                                                                    | Krótkoterminowy środek zaradczy. Wyłączyć silne odbiorniki lub<br>uruchomić silnik pojazdu, aż ogrzewanie zacznie pracować (ok.<br>4 minuty)                                          |
|           |                                                                                                    | Pojemność akumulatora niewystarczająca, ewentualnie wymienić stary akumulator                                                                                                    |
| E 161 H   | Za wysokie napięcie > 16,4 V                                                                                                    | Sprawdzić napięcie akumulatora i źródła napięcia, np. ładowarkę                                                                                                    |
| E 162 H   | Otwarte okno nad kominem (wyłącznik okienny)                                                                                         | Zamknąć okno                                                                                                    |

| Kod błędu | Przyczyna                                              | Usunięcie                                                                        |
|-----------|--------------------------------------------------------|----------------------------------------------------------------------------------|
| E 164 H   | Brak napięcia roboczego 230 V 🗸                        | Zapewnić napięcie robocze 230 V $oldsymbol{\sim}$                                |
|           | Uszkodzony bezpiecznik 230 V                           | Wymienić bezpiecznik 230 V (patrz instrukcja obsługi Combi)                      |
|           | Zadziałało zabezpieczenie przed przegrzaniem           | Zresetować zabezpieczenie przed przegrzaniem (patrz instrukcja<br>obsługi Combi) |
| E 170 H   | Grożące za niskie napięcie < 11,5 V                    | Oszczędzać energię elektryczną z akumulatora, np. ograniczyć<br>oświetlenie      |
|           |                                                        | Naładować akumulator                                                             |
| W 255 H   | Ogrzewanie nie ma zasilania 12 V                       | Zapewnić zasilanie 12 V                                                          |
|           | Brak połączenia pomiędzy ogrzewaniem a panelem obsługi | Zapewnić połączenie pomiędzy ogrzewaniem a panelem obsługi                       |

Gdyby te środki zaradcze nie doprowadziły do usunięcia usterki lub jeżeli wyświetlane będą kody błędów, które nie zostały opisane w instrukcji poszukiwania błędów, prosimy zwrócić się do serwisu firmy Truma.

## Instrukcja poszukiwania błędów w systemie klimatyzacyjnym (A)

| Kod błędu        | Przyczyna                                                    | Usunięcie                                  |
|------------------|--------------------------------------------------------------|--------------------------------------------|
| E 8A<br>W 8A     | Odłączony odbiornik podczerwieni lub przerwanie<br>przewodów | Sprawdzić połączenie wtykowe odbiornika IR |
| E 17 A<br>W 17 A | Spadek napięcia zasilania 230 V $oldsymbol{\sim}$            | Sprawdzić zasilanie napięciem 230 V 💊.     |

Gdyby te środki zaradcze nie doprowadziły do usunięcia usterki lub jeżeli wyświetlane będą kody błędów, które nie zostały opisane w instrukcji poszukiwania błędów, prosimy zwrócić się do serwisu firmy Truma.

PL W razie wystąpienia zakłóceń skontaktować się z centrum serwisowym Truma lub z jednym z naszych autoryzowanych partnerów serwisowych (patrz www.truma.com).

> Dla przyspieszenia obsługi prosimy przygotować typ i numer seryjny urządzenia (patrz tabliczka znamionowa).

Service

Truma Gerätetechnik GmbH & Co. KG Wernher-von-Braun-Straße 12 85640 Putzbrunn Deutschland

#### Telefon +49 (0)89 4617-2020 Telefax +49 (0)89 4617-2159

service@truma.com www.truma.com